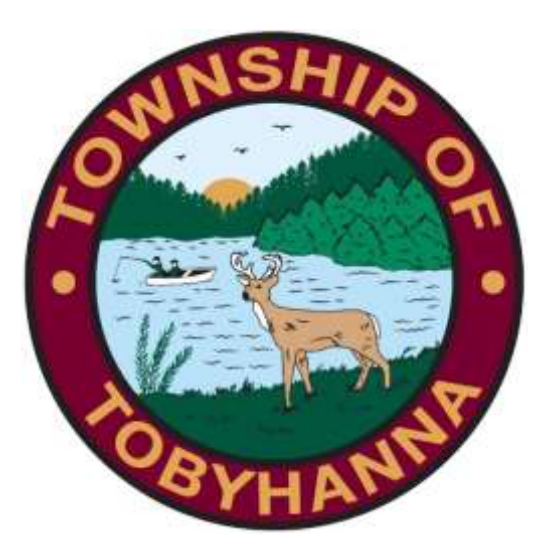

## Tobyhanna Township

Connect to the GoToMeeting App Using an Android Device Step 1: Locate and click on your Galaxy Store App.

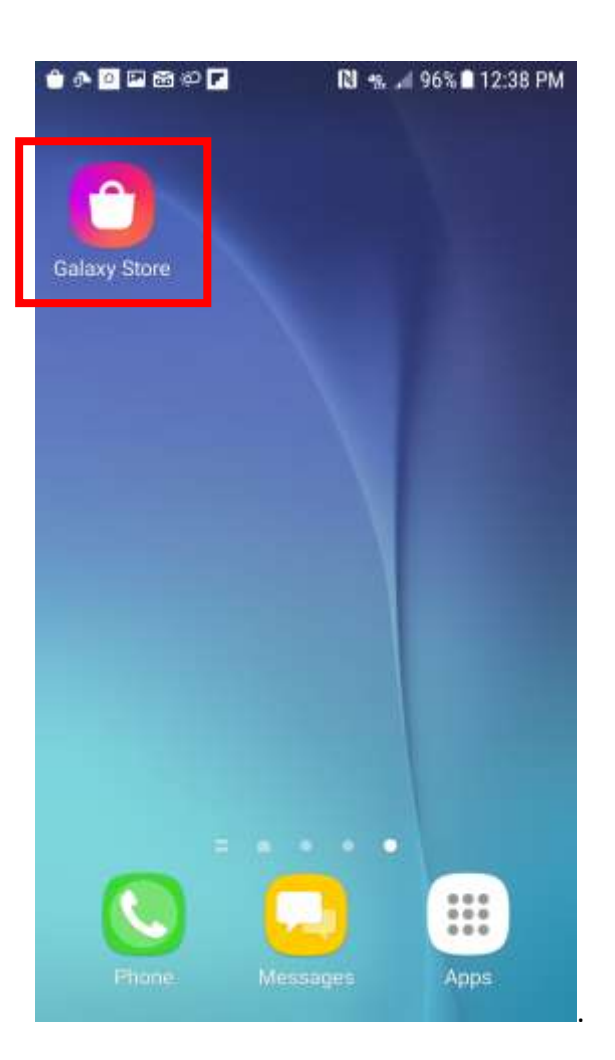

Step 2: Your screen should look something like this. Click on the magnifying glass in the upper right corner.

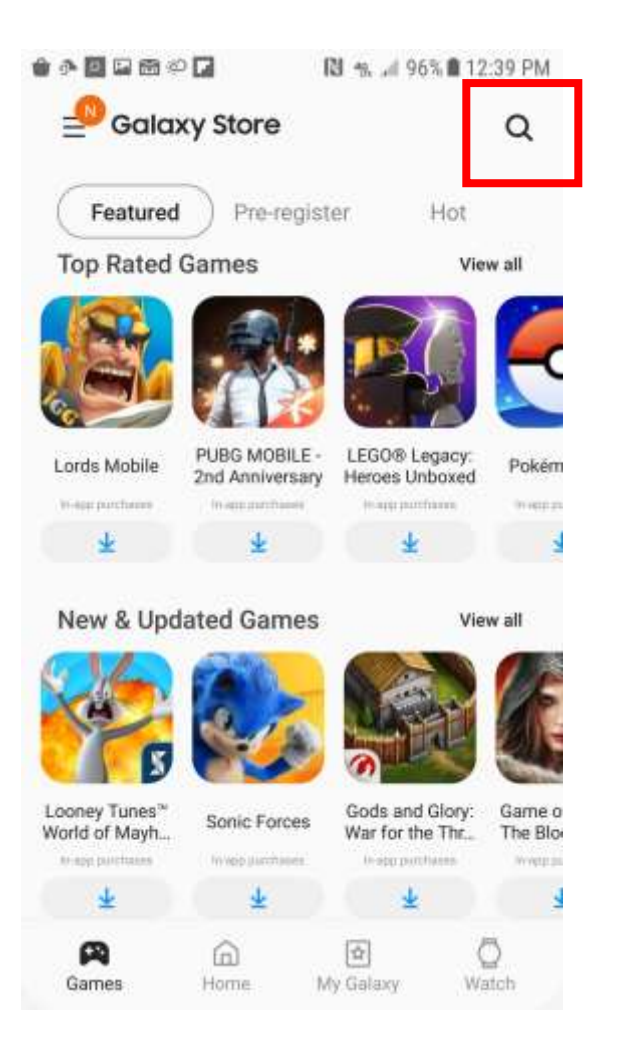

Step 3: Type "Go To Meeting" and press the magnifying glass on the keyboard.

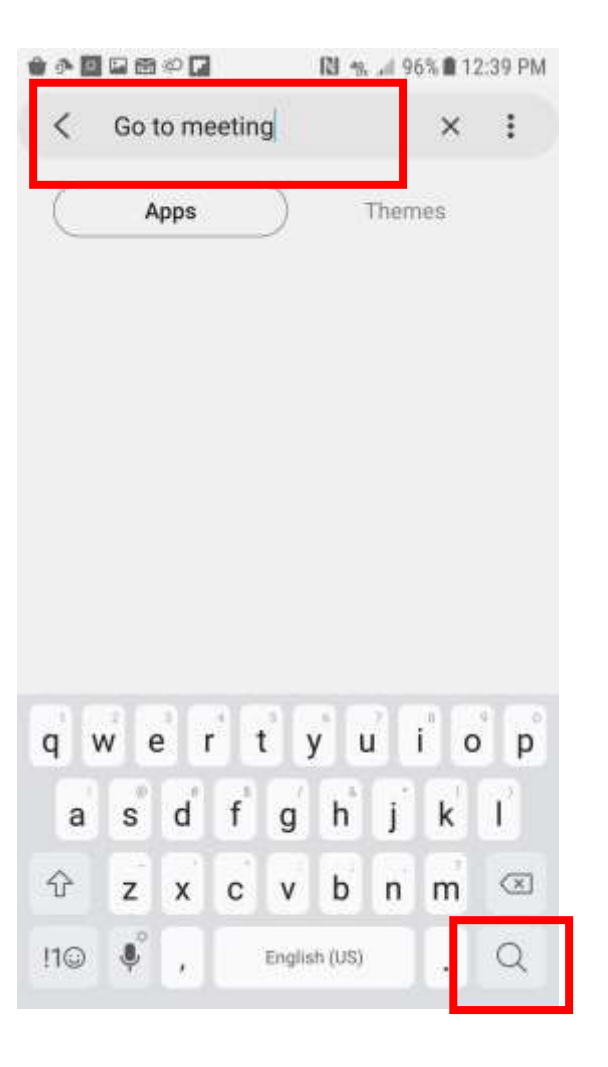

Step 4: This is the app. Tap the download arrow.

| • •  | <b>.</b>                                                                                                    | N % 96                                  | % 🛢 12:40 PM |
|------|----------------------------------------------------------------------------------------------------|-----------------------------------------|--------------|
| <    | Go to meeting Apps                                                                                                    | Them                                    | × :          |
| É    | GoToMeeti<br>2014 Citrix Sy<br>• 5.0                                                                                                    | <b>ng</b><br>stems, Inc.                | Ŧ            |
| Guti | An Contraction of Contraction of Con | An Anna Anna an Anna Anna Anna Anna Ann |              |
|      |                                                                                                    | -                                       |              |
| 9    | ZOOM Clou                                                                                                    | id Meetings                             | Ŧ            |
|      |                                                                                                    |                                         |              |
|      | Galaxies m                                                                                                    | eeting GO Ke                            | y            |

Step 5: You'll be prompted to give permissions.

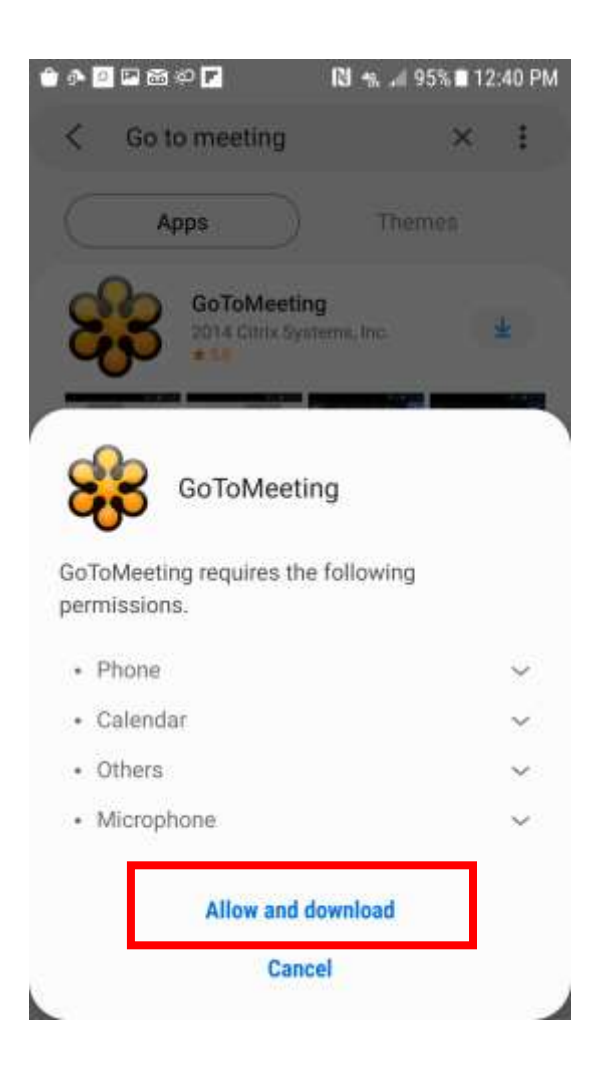

Step 6: The app will automatically be put into your "Apps."

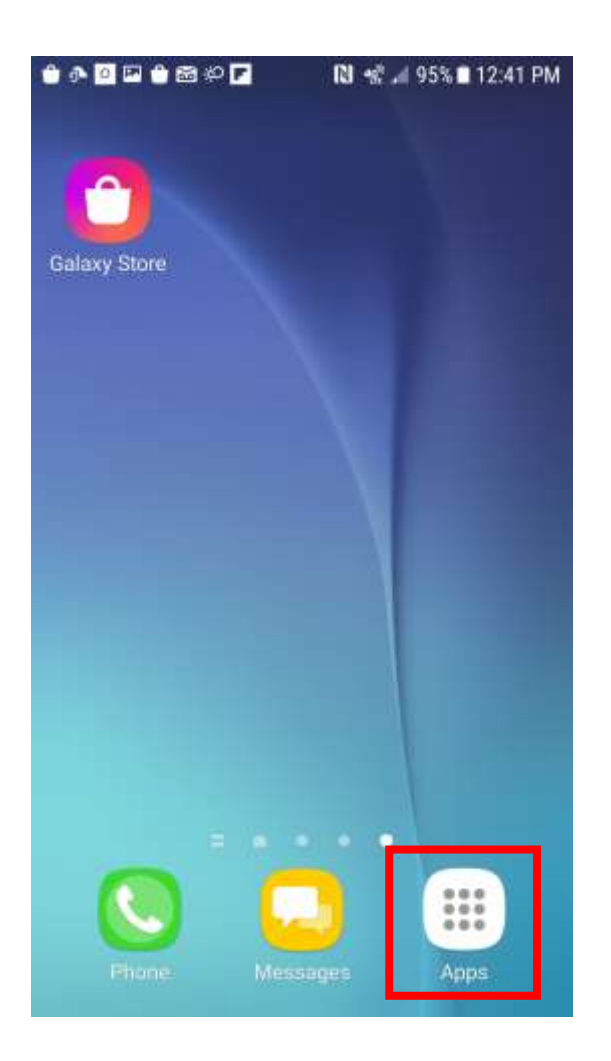

Step 7: Open the app.

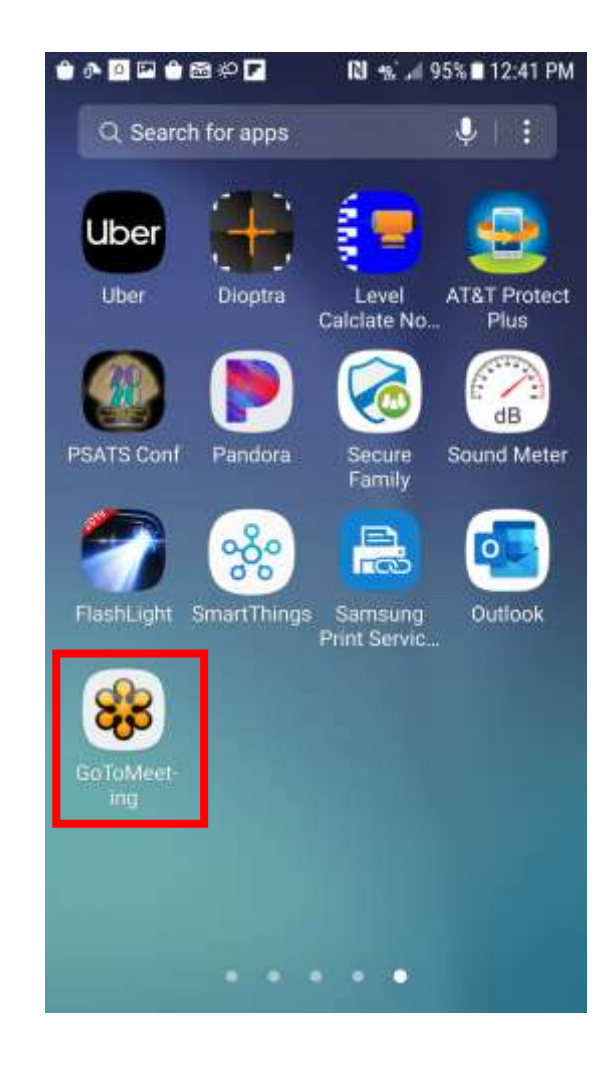

Step 8: Press the three buttons in the upper right corner.

| 00    | 🖬 🌢 🗃 🕫 🖬        | 🔃 🐀 🗐 95% 🖬 1   | 2:41 PM |
|-------|------------------|-----------------|---------|
| 👬 G   | oToMeeting       | Å               | ŧ       |
|       | JOIN             | HOST            |         |
| Enter | a Meeting ID     |                 |         |
| 0     | 123-456-789      | -               | •       |
| _     |                  |                 |         |
|       |                  |                 |         |
|       |                  |                 |         |
|       |                  |                 |         |
|       |                  |                 |         |
|       |                  |                 |         |
|       |                  |                 |         |
|       | Want to host you | r own meetings? |         |
|       | Try It           | Free            |         |
|       | сіт              | rix:            |         |
|       |                  |                 |         |

Step 9: Click "Settings."

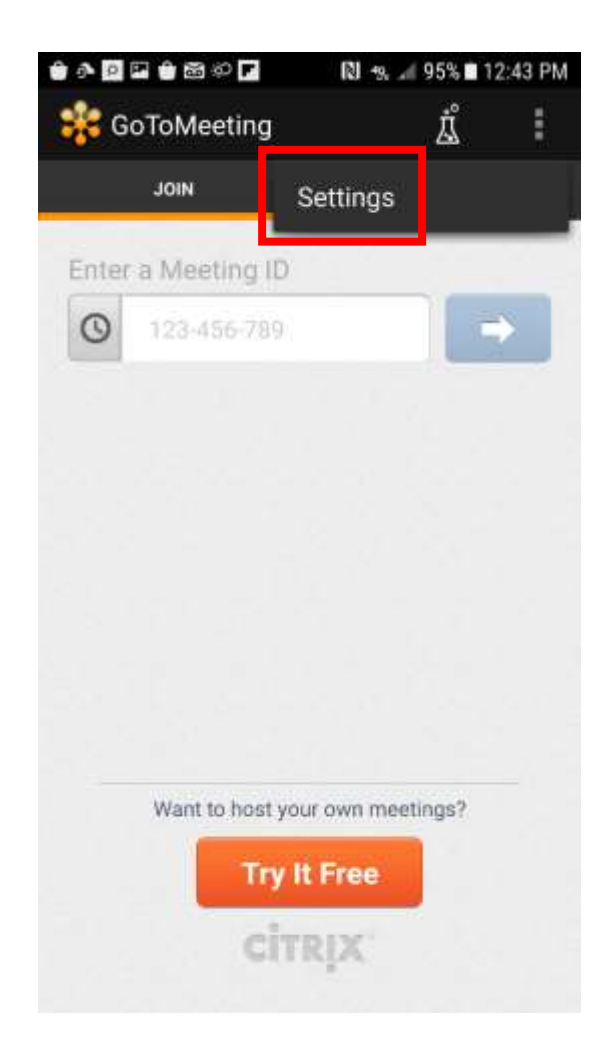

Step 10: Click "Personal Information."

| ••••••                   | <b>N %</b> 95% | 12:43 PM     |
|--------------------------|----------------|--------------|
| Setti                    | ngs            |              |
| General Information      | •              |              |
| Personal Information     |                |              |
| Labs                     |                |              |
| Audio Settings           |                |              |
| Default Audio            | (î:            | C            |
| Mute Upon Joining        |                | $\checkmark$ |
| Video Settings           |                |              |
| View webcam              |                | $\checkmark$ |
| Notifications            |                |              |
| 1 minute before sessions |                | $\checkmark$ |
| Product Information      |                |              |
| About GoToMeeting        |                |              |

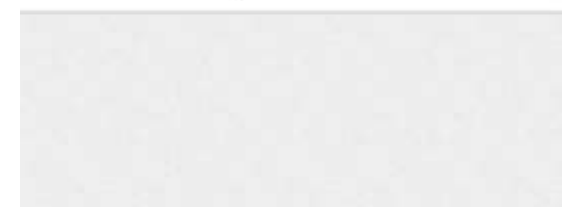

Step 11: Enter your name. We need your full first and last name if you want to make any public comment. Click "Save Personal Information."

| ) - 2 = + 2 × 7 N    | % "∉ 95% 🖬 12:44 PM |  |  |  |
|----------------------|---------------------|--|--|--|
| Personal Information |                     |  |  |  |
| Julia Heilakka       |                     |  |  |  |
| Email                |                     |  |  |  |
| Save Personal Inf    | ormation            |  |  |  |
| 1.51.51              |                     |  |  |  |
|                      |                     |  |  |  |
|                      |                     |  |  |  |
|                      |                     |  |  |  |
|                      |                     |  |  |  |
|                      |                     |  |  |  |
|                      |                     |  |  |  |
|                      |                     |  |  |  |

Step 12: Enter the meeting ID and press the arrow.

| 🕯 🗚 🖻 🖬 🏶 🏶 🖗 🗖    | N 📽 л 95% 🖬 12:44 PM |  |  |
|--------------------|----------------------|--|--|
| 👬 GoToMeeting      | Â                    |  |  |
| JOIN               | HOST                 |  |  |
| Enter a Meeting ID |                      |  |  |
| 0 123-456-789      |                      |  |  |
|                    |                      |  |  |
|                    |                      |  |  |
|                    |                      |  |  |
|                    |                      |  |  |
|                    |                      |  |  |
|                    |                      |  |  |
| Want to host your  | own meetings?        |  |  |
| Try It             | Free                 |  |  |
| сітя               | RIX.                 |  |  |
|                    |                      |  |  |

You will start the meeting muted. Please be sure to stay muted unless you need to make public comment to reduce background noise.